## 宇都宮市支払情報通知サービス利用方法

### ◎ アクセス方法

パソコン/スマートフォンから、次のURL又はQRコードに アクセスします。

https://www.web-meisai.jp/utsuno38/

※ ログイン画面をブックマークに登録すると次回からの利用に便利です。

新メールアドレス欄に登録したいメールアドレスを入力します。

 入力したメールアドレスの確認画面に変わるので、入力した メールアドレスが間違いないか確認し、「OK」をクリック

④ 入力したメールアドレス宛に登録用メールが届くので、本文に記載されている URL にアクセスし、1(2)で変更したログイン

② メールアドレス入力後,「変更」をクリック

パスワードを入力後,「変更」をクリック (以上で,初回ログイン作業は完了です。)

#### ◎ ご利用の前に

初回登録では、メールアドレスの登録が必要となります。

ドメイン設定(受信拒否設定)をされている場合、お知らせメールが届かない場合があります。

ドメイン設定を解除するか又は宇都宮市支払情報通知サービスのドメイン「@mail.web-meisai.jp」を受信 リストに加えてください。

## 1 初回ログイン

#### (1) ID, パスワード入力

- 通知に記載の「ID」,「パスワード」を 半角英数字で入力します。
   (2)「ログイン」をクリック
- (2) パスワード変更

(3) メールアドレス登録

- 安全管理のため、新しい パスワードに変更をお願いします。
- ② 新パスワード入力後、
  「変更」をクリック
  (設定可能なパスワードは画面の
  「パスワードに関する注意点」を
  ご確認ください。)

初期パスワードの変更を行ってください。 パスワードに関する注意点 ・ パスワード共通 使用可能な文字は、**半角英字**+**半角数字**です。

ログインパスワード
 4・20文字で設定してください。
 取引先IDと異なるパスワードを設定してください。
 ログイン時、パスワードを5回間違えるとアカウント
 ロックされます。

PDFパスワード
 0・20文字で設定してください。
 (設定しない場合、パスワード無しになります。)

| パスワー        | ド変更カ         | 「完了し         | ました              | 。引き線  | 売  |
|-------------|--------------|--------------|------------------|-------|----|
| きメール        | アドレス         | の設定          | を行っ              | てくださ  | 5  |
| い。          |              |              |                  |       |    |
| この画面で       | 設定された>       | ベールアト<br>Eす。 | 「レスに本」           | システムか | 5  |
| メールアドさい。    | レスに間違い       | いがないこ        | ことを十分            | 確認してく | t€ |
| 現在のメ<br>未設定 | ールアドレス       | ζ            |                  |       | 1  |
| 新メール        | アドレス         |              |                  |       | I  |
|             |              |              |                  |       | I  |
|             |              | क्षक         |                  |       | I  |
|             |              | Dec. No.     |                  |       |    |
| 【個人情報       | の取扱いにつ       | いて】          |                  |       |    |
| 設定頂い        | たメールアト       | ドレスは、        | 個人情報の            | の保護に関 | Ŧ  |
| 72+000+     | MATCH . 1977 | C/-0518      | AD 100 1 1 1 1 1 | + -11 |    |

ドレスは本システムからのメール配信のみに利用しま

す。

変更

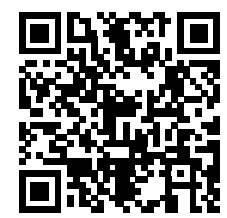

宇都宮市支払情報通知サービス

ログイン

/er.10.0.0

取引先ID

test01 パスワード

.....

|              | パスワードを忘れたら                                       |   |
|--------------|--------------------------------------------------|---|
|              | ユーザ I Dバスワードは、必ず半角文字にて大文字<br>文字を区別し、正しく入力してください。 | 1 |
| くださ          | ログインバスワード                                        |   |
|              | 新パスワード                                           |   |
| <u>ू व</u> . | 新パスワード(確認)                                       |   |
| ください。        | PDFバスワード                                         |   |
| アカウント        | 新パスワード                                           |   |
|              | 新パスワード(確認)                                       |   |
|              | C                                                | - |

1

## 2 支払情報閲覧方法

- ① 閲覧サイトヘログイン
- ② 画面左の一覧から閲覧したい明細をクリック
- 閲覧したい年月を選択
- ④ PDF でダウンロードする場合は、「PDF ダウンロード」をクリック
- ⑤ CSV でダウンロードする場合は、「CSV ダウンロード」をクリック

|                |                                                |                             |          |          | English |
|----------------|------------------------------------------------|-----------------------------|----------|----------|---------|
| 帳票選択           | 2024年                                          | E09月 口座振込通                  | 知書       |          |         |
| 3 2024年09月 ③   | 特式会社出纳室 宇都高文店<br>代表取得说 出 納子 植<br>(10 fact01)   | 口座振込通知書                     |          |          |         |
| 口座編込通知書        |                                                |                             | 宇朝       | 宫市会计管理者  |         |
|                | 下記のとおり振込手续をしましたので、<br>振込内容にご不明なよがございましたら<br>す。 | 通知いたします。<br>、各担当課へご連絡をお願いいた | 1.2      |          |         |
|                | 金融板開名                                          | 支店名                         | 預金種別     | 口度曲号     |         |
|                | 足利銀行                                           | 字都宫市役所支店                    | 普通       | 9999999  |         |
|                | 叛込日                                            |                             | 合計金額     |          |         |
|                | 令和 6年10月 1日                                    |                             |          | 10,000 円 |         |
|                | <b></b>                                        |                             | 金額       | 請求書冊号    |         |
|                | No.                                            | 摘要                          |          | 事業者番号    |         |
|                | 行政經営部財政課                                       |                             | 10,000 円 | A-12345  |         |
| 請求書番号等か確認できます。 |                                                |                             |          |          |         |
|                | A PDF A CSV                                    |                             |          |          |         |
|                | 4                                              | 5                           |          |          |         |

# 3 その他

・ 支払情報は、振込10日分ごとに、次の日程で閲覧が可能となります。

(土日祝の場合はその翌日から)

| 各月支払日(振込日)    | 1日~10日 | 11日~20日 | 21日~月末日 |
|---------------|--------|---------|---------|
| 各月配信日 (閲覧開始日) | 11日    | 21日     | 翌月1日    |

・ 支払情報の閲覧可能期間は、24か月です。

・ 1年以上ご利用がない場合は、登録を取り消すことがあります。

利用方法(詳細版) ⇒ 宇都宮市公式Webサイト トップページ>産業・ビジネス>産業振興>出納室>支払いについて>宇都宮市支払情報通知サービス